# Tutoriel : Premiers pas pour créer un exercice autocorrectif avec géogébra.

| le m'entraine<br>10 questions pour s'entrainer à calculer<br>le produit de deux nombres relatifs. | Je m'entraine.<br>Calcule le produit $A = (+15) \times (-6)$<br>A = | $Calcule le produit A = (-8) \times (-9)$ $A = \frac{12}{12}$ Dommage !! | Ton resultat est 7 bornes reponses sur 10<br>C'est bien, mais tu peux encore progresser !! |
|---------------------------------------------------------------------------------------------------|---------------------------------------------------------------------|--------------------------------------------------------------------------|--------------------------------------------------------------------------------------------|
| Commencer                                                                                         | valider                                                             | dec A = (-2) x (-9) = 72<br>Question suivante                            | Recommence                                                                                 |

- 1. Créer des nombres aléatoires.
- 2. Créer la question.
- 3. Créer un champ texte pour la réponse.
- 4. Créer un bouton pour transformer le texte réponse en nombre.
- 5. Créer un booléen pour tester la réponse.
- 6. Créer un booléen pour différencier la phase question et l'analyse de la réponse.
- 7. Utiliser les conditions d'affichage.
- 8. Afficher un texte réponse.
- 9. Afficher un score.
- 10. Créer un bouton pour réinitialiser.

Ce tutoriel s'appuie sur l'exemple : multiplier deux nombres relatifs.

1. Créer des nombres aléatoires.

On crée deux nombres aléatoires a et b.

Pour créer un nombre a qui prend une valeur aléatoire entre -10 et 10.

Saisie: a=AléaEntreBornes(-10, 10)

Pour créer un nombre a qui prend une valeur aléatoire non nulle entre -10 et 10.

```
Saisie: a=si(random()<0.5,AléaEntreBornes(1, 10),AléaEntreBornes(-10, -1))
```

On peut créer la solution attendue : Saisie: sol=a\*b

2. Créer la question.

Dans un texte géogébra, il est possible d'insérer la valeur d'un objet.

|    | a=2 |                |   | 🗘 Texte |
|----|-----|----------------|---|---------|
| ra | a=2 | Curseur        | _ | Éditer  |
|    | ABC | Texte          |   | si a=   |
|    |     | Image          |   | Formu   |
|    | ОК  | Bouton         |   | Π       |
|    |     | BoîteSélection |   | Aperçu  |
|    | a=1 | ChampTexte     |   | si a=   |

| Éditer          |            |              |
|-----------------|------------|--------------|
| si a=           |            |              |
| □ Formule LaTeX | Symboles - | Objets -     |
| π               |            | (champ vide) |
| •               |            | a 📉          |
| Aperçu          |            | b            |

| Algèbre 🛛 🗙     | Graphique                           |
|-----------------|-------------------------------------|
| $= f_x = f_x =$ | 🗘 Texte 🛛 🕹                         |
| Nombre          |                                     |
| ○ a = 1         | Éditer                              |
| ○ b = -3        | a= a et b= b                        |
|                 | □ Formule LaTeX Symboles - Objets - |
|                 | ×         π                         |
|                 | Aperçu                              |
|                 | a= 1 et b= -3                       |
|                 | OK Annuler                          |

Remarque : on peut aussi utiliser un champ vide pour écrire des scripts ( ici par exemple écrire des parenthèses si les nombres sont négatifs.

| $\equiv  =\downarrow \bullet f_x \bullet$ - Nombre | Texte                                                                                    |
|----------------------------------------------------|------------------------------------------------------------------------------------------|
| - 0 a = 1                                          | Éditer                                                                                   |
| ○ b = -3                                           | Calcule le produit A = si(a<0,"(","") a si(a<0,")","") × si(b<0,"(","") b si(b<0,")","") |
|                                                    | □ Formule LaTeX Symboles - Objets -                                                      |
|                                                    | Χ Π Ι Ι Ι Ι Ι Ι Ι Ι Ι Ι                                                                  |
|                                                    | Aperçu<br>Calcule le produit A = 1 × (-3 )                                               |

#### 3. Créer un champ texte pour la réponse.

Créer un texte, puis lui associer un champ texte.

| АВ                   | ¢ ↔                  | 🗘 ChampTexte 🛛 🗙                                |  |
|----------------------|----------------------|-------------------------------------------------|--|
| Saisie: trep=""      | <sup>2</sup> Curseur | Légende: A=                                     |  |
| AB                   | C Texte              | a = 1                                           |  |
|                      | Image                | b = -3<br>texte1 = " Calcule le prod            |  |
| ОК                   | Bouton               | trep = ""                                       |  |
|                      | BoîteSélection       |                                                 |  |
| a=                   | 1 ChampTexte         |                                                 |  |
|                      |                      |                                                 |  |
|                      |                      | R • , * , ,  ,  ,  ,  ,  ,  ,  ,  ,  ,  ,       |  |
| Champlette X         |                      | ▼ Algèbre 🛛 ► Graphique                         |  |
| Légende: A=          |                      | Nombre<br>a = 1 Calcule le produit A = 1 × (-3) |  |
| Objet lié: trep = "" |                      | • b = -3                                        |  |
| OK Annuler           |                      | Texte A=                                        |  |
|                      |                      | • trep = ""                                     |  |
|                      |                      | 1                                               |  |

Remarque : On aurait pu créer un nombre rep et associer sa valeur à un champ texte, choisir d'associer le champ à un texte permet d'avoir un champ vide ( par défaut trep= » » ) pour chaque nouvelle question.

#### 4. Créer un bouton pour transformer le texte réponse en nombre.

Créer un nombre rep

Saisie: rep=0

#### Créer un bouton, légende Valider la réponse

|   | . 1 | <b>↓</b>       | 🗘 Bouton >                  |                    |
|---|-----|----------------|-----------------------------|--------------------|
| 7 | a=U |                | Légende: Valider la réponse |                    |
| - | a=2 | Curseur        | Script GeoGebra:            |                    |
|   | ABC | Texte          | 1 AnalyserNombre(rep, trep) | Valider la réponse |
|   |     | Image          |                             |                    |
| - | ОК  | Bouton         |                             | Le houton est créé |
|   |     | BoîteSélection |                             |                    |
|   | a=1 | ChampTexte     |                             |                    |
|   |     |                | OK Annuler                  |                    |

L'instruction AnalyserNombre[rep, trep] équivaut à : la variable **rep** prend la valeur du texte **trep**, dans le cas où la valeur de **trep** n'est pas interprétable, **rep** prend la valeur non défini.

Le Script est consultable, modifiable par clic droit sur le bouton, propriété, Script.

L'onglet par Clic signifie qu'il est exécuté à chaque clic sur le bouton.

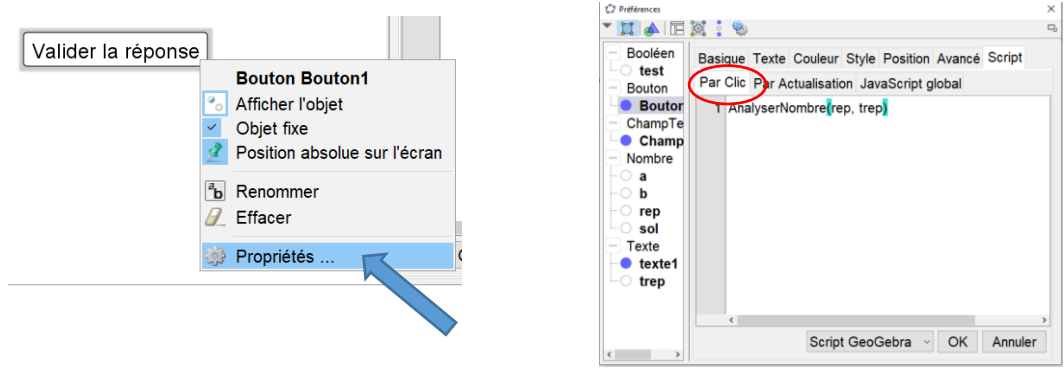

## 5. Créer un booléen pour tester la réponse.

Une variable booléenne peut prendre deux valeurs : TRUE ou FALSE

La réponse donnée est affectée à la variable rep, la solution attendue à la variable sol.

On crée le booléen test : Saisie: test=rep==sol

Le booléen test prend la valeur true si rep==sol et false sinon.

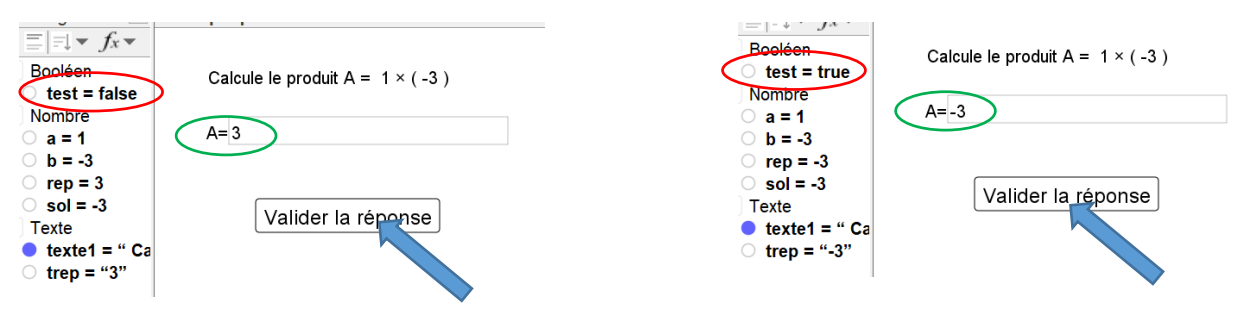

## 6. Créer un booléen pour différencier la phase question et l'analyse de la réponse.

| Creer un booleen OK : Saisie: ok=true      | Bouton                                                                        |
|--------------------------------------------|-------------------------------------------------------------------------------|
| Créer un bouton <b>nouvelle question</b> : | rgende: Nouvelle question                                                     |
|                                            | 1 SoitValeur(ok,false)<br>2 SoitValeur(trep,"")<br>3 ActualiserConstruction() |

L'instruction SoitValeur(ok,false) affecte au booléen ok la valeur false.

Le texte **trep** est réinitialisé.

L'instruction ActualiserConstruction() permet d'avoir de nouveau nombres a et b.

Modifier le Script du bouton Valider la réponse.

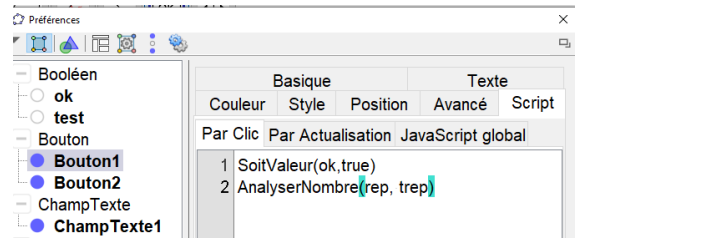

Le booléen **ok** change de valeur selon le bouton qui est actionné.

#### 7. Utiliser les conditions d'affichage.

Clic droit + propriété + Avancé donne accès aux conditions d'affichage d'un objet.

| Valider la réponse<br>Nouvelle question  Afficher l'objet Objet fixe Position absolue sur l'écran Renommer Effacer Propriétés | Booléen       ok       test       Bouton1       Bouton2       ChampTexte1       Nombre       a       t | Couleurs dynamiques Rouge: Vert: Plour | Préférences<br>Booléen<br>ok<br>test<br>Bouton<br>Bouton1<br>Bouton1<br>Bouton2<br>ChampTexte           | Barg<br>Couleur 5 c<br>Condition pc 1<br>Couleurs dyna | $\begin{array}{c ccccccccccccccccccccccccccccccccccc$ | δ     ε       σ     Τ       Π     Σ       ¬     ^       00     à       4     0 | ζ η<br>φ φ<br>Φ Ω<br>∨ →<br>î<br>ç é<br>♀ | θ<br>X<br>∞<br>∥<br>π<br>è<br>h | $\begin{array}{c c} \kappa & \lambda \\ \psi & \omega \\ \hline & \omega \\ & & \\ \hline & \\ \hline \\ \hline$ |               |
|----------------------------------------------------------------------------------------------------|----------------------------------------------------------------------------------------------------|----------------------------------------|----------------------------------------------------------------------------------------------------|--------------------------------------------------------|-------------------------------------------------------|--------------------------------------------------------------------------------|-------------------------------------------|---------------------------------|----------------------------------------------------------------------------------------------------|---------------|
|                                                                                                    |                                                                                                    |                                        | <ul> <li>Booléen</li> <li>ok</li> <li>test</li> <li>Bouton</li> <li>Bouton1</li> <li>Bouton2</li> </ul> | Couleur<br>Conditio<br>¬ok<br>Couleur                  | Basic<br>r Sty<br>on pour                             | que<br>/le<br>affic<br>mique                                                   | Posit<br>her l'o                          | ion<br>objet                    | Tex<br>Avancé                                                                                                    | tte<br>Script |

Modifier aussi les conditions d'affichage du bouton Nouvelle question :

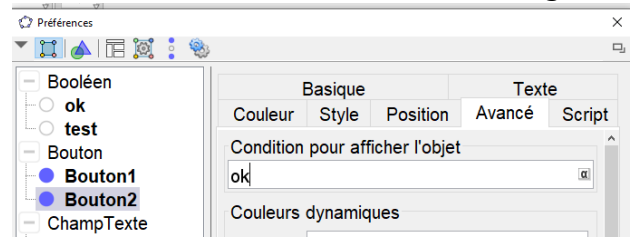

#### 8. Afficher un texte réponse.

🗘 Texte

Texte bravo/dommage.

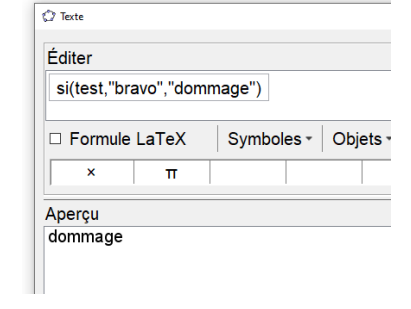

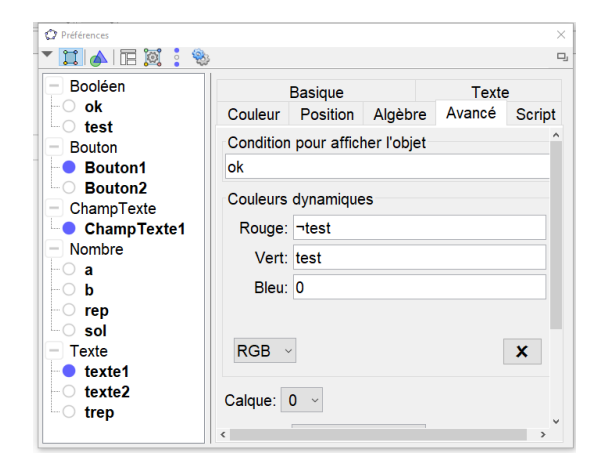

Texte réponse :

| Éditer<br>A = sol |            |       |
|-------------------|------------|-------|
| Formule I     ×   | LaTeX<br>π | Symbo |
| Aperçu<br>A = -20 |            |       |

| ok     Couleur Position Algèbre Avancé Script       Bouton     Condition pour afficher l'objet       Bouton1     ok       Bouton2     Couleurs dynamiques       ChampTexte1     Rouge:       Nombre     Vert:       b     Bleu:       rep     Sol       Texte     RGB | Couleur Po    | osition                                                                | AL                                                                            |                                                                               |                                                                |
|----------------------------------------------------------------------------------------------------|---------------|------------------------------------------------------------------------|-------------------------------------------------------------------------------|-------------------------------------------------------------------------------|----------------------------------------------------------------|
| Uest     Condition pour afficher l'objet       Bouton     ok       Bouton1     ok       Bouton2     Ocleurs dynamiques       ChampTexte1     Rouge:       Nombre     Vert:       b     Bleu:       rep     Sol       Texte     RGB ✓                                  | Condition no  |                                                                        | Algebre                                                                       | Avancé                                                                        | Script                                                         |
| Bouton1 ok a     Bouton2 Couleurs dynamiques     ChampTexte1 Rouge:     Nombre     b Beleu:     rep     sol     Texte     texte1                                                                                                    | Condition por | ur affiche                                                             | er l'objet                                                                    |                                                                               | ^                                                              |
| Bouton2     Couleurs dynamiques       ChampTexte1     Rouge:       Nombre     Vert:       a     Belu:       rep     Belu:       ol     Belu:       Texte     RGB ✓                                                                                                    | ok            |                                                                        |                                                                               |                                                                               | α                                                              |
| ChampTexte1         Rouge:           Nombre         Vert:           a         Bieu:           rep         Sol           Texte         RGB ✓           texte1         X                                                                                                | Couleurs dyn  | amiques                                                                | 5                                                                             |                                                                               |                                                                |
| Nombre Vert:<br>a Bleu:<br>rep<br>sol<br>Texte RGB X                                                                                                    | Rouge:        |                                                                        |                                                                               |                                                                               |                                                                |
| - b Bleu:<br>- rep<br>- sol<br>- Texte RGB - X                                                                                                    | Vert:         |                                                                        |                                                                               |                                                                               |                                                                |
| orep<br>Sol<br>Texte RGB → X                                                                                                    | Bleu:         |                                                                        |                                                                               |                                                                               |                                                                |
| sol<br>Texte RGB X                                                                                                    |               |                                                                        |                                                                               |                                                                               |                                                                |
| Texte     RGB      X                                                                                                    |               |                                                                        |                                                                               |                                                                               |                                                                |
| e texte1                                                                                                    | RGB ~         |                                                                        |                                                                               |                                                                               | ×                                                              |
|                                                                                                    |               |                                                                        |                                                                               |                                                                               |                                                                |
| O texte2                                                                                                    |               | ok<br>Couleurs dyr<br>Rouge:<br>Vert:<br>Bleu:<br>RGB ~<br>Calque: 0 ~ | ok<br>Couleurs dynamique:<br>Rouge:<br>Vert:<br>Bleu:<br>RGB ~<br>Calque: 0 ~ | ok<br>Couleurs dynamiques<br>Rouge:<br>Vert:<br>Bleu:<br>RGB ~<br>Calque: 0 ~ | ok<br>Couleurs dynamiques<br>Rouge:<br>Vert:<br>Bleu:<br>RGB ~ |

|             | 9. Afficher un score.                                                                                                    |        |                      |                                             |                                                                                      |                                                                       |                 |        |
|-------------|----------------------------------------------------------------------------------------------------|--------|----------------------|---------------------------------------------|--------------------------------------------------------------------------------------|-----------------------------------------------------------------------|-----------------|--------|
| Créer les n | ombres <b>score</b> et <b>total</b> : Saisie: s                                                                                           | core=0 |                      | Sa                                          | aisie:                                                                               | Total=1                                                               |                 |        |
| Modifier le | e Script du bouton <b>Valider la répo</b>                                                                                                 | nse :  | Cou                  | leur                                        | Style                                                                                | Position                                                              | Avancé          | Script |
| Le texte :  | © Texte<br>Éditer<br>ton résultat est score / Total.<br>□ Formule LaTeX Symboles - Objets -<br>× π □<br>Aperçu<br>ton résultat est 0 / 1. |        | Par 0<br>2<br>3<br>4 | Clic F<br>SoitV<br>Analy<br>Si(tes<br>SoitV | <sup>p</sup> ar Actua<br>aleur(ok<br>serNoml<br>st,SoitVa<br>aleur <mark>(</mark> To | alisation Ja<br>,true)<br>bre(rep, tre<br>ileur(score,<br>tal,Total+1 | p)<br>score+1)) | bbal   |

Affiche le résultat.

## 10. Créer un bouton pour réinitialiser.

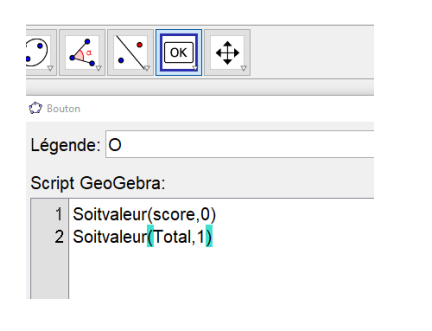

Si on veut se limiter à un nombre fini de question, on peut ajouter un booléen **fini = Total** > nombre de questions voulues.

On peut aussi ajouter un booléen pour initialiser l'exercice.

## 11. Liens.

- © Exemple du tutoriel
- © Exemples d'exercices autocorrectifs.

Pour aller plus loin avec un JavaScript

© Exemple d'exercice autocorrectif de construction géométrique.

Bruno Serres

http://maths-lfkl.e-monsite.com/